## AgLogic Agvance Integration Setup

Last Modified on 11/27/2023 1:32 pm CST

John Deere's AgLogic<sup>™</sup> program is a system of software apps and hardware devices used by retailers to handle the logistics of custom applying ag inputs. It involves an in-the-office dispatching program and in-the-field software that runs on a handheld device typically carried inside the application rig.

SSI has developed an interface that sends Agvance Blend Tickets and maps to AgLogic as Work Orders in real-time, as they are created.

## Setup

To configure Agvance to utilize the AgLogic interface, go to *Hub / Setup / Company Preferences*. On the *Preferences* window, hold down the **Shift + Control + Alt** keys while right-clicking **Cancel** to access the hidden configuration.

| General Field                               | Customer Product Farm                                                       | Grain Scale Interface                     | API                                                                                                    |                                                                                                    |                         |                        |  |
|---------------------------------------------|-----------------------------------------------------------------------------|-------------------------------------------|----------------------------------------------------------------------------------------------------|----------------------------------------------------------------------------------------------------|-------------------------|------------------------|--|
| Login Using V                               | ogin Using Windows User 🗌 Use ThinPrint Printer Driver                      |                                           |                                                                                                    | Web API Database Connection Information                                                                                      |                         |                        |  |
| Allow users to login from multiple machines |                                                                             |                                           |                                                                                                    | API Database ID                                                                                                    | )                       |                        |  |
| Mail Host                                   |                                                                             | Contact SSI Support to complete your setu |                                                                                                    |                                                                                                    |                         |                        |  |
| Mail Host                                   |                                                                             | Port Use S                                | Contact 3313                                                                                              | support to complete y                                                                                                    |                         |                        |  |
| If no Mail Host I                           | Port is specified, default port 2                                           | 5 will be used.                           |                                                                                                    |                                                                                                    | Set Database ID         |                        |  |
| Mail Host Ema                               | il                                                                          |                                           | _                                                                                                    | ٨                                                                                                    | Activate Mobile Sales   |                        |  |
| Address                                     |                                                                             | Password                                  |                                                                                                    |                                                                                                    |                         |                        |  |
| Mail Host and                               | Port must be filled out if using                                            | Mail Host Email                           |                                                                                                    |                                                                                                    |                         |                        |  |
| Default tim                                 | eout for email link (# of days)                                             |                                           |                                                                                                    |                                                                                                    |                         |                        |  |
| Eiter Invest D                              | latabases                                                                   |                                           |                                                                                                    |                                                                                                    |                         |                        |  |
|                                             | atabases                                                                    |                                           |                                                                                                    |                                                                                                    |                         |                        |  |
| Drop 65 Concort                             | Warning Statement                                                           |                                           |                                                                                                    |                                                                                                    |                         |                        |  |
| This product can                            | expose you to chemicals inclu                                               | ding (CHEM_NAMES) wh                      | ich are known to the State                                                                                | of California to cause or                                                                                                    | annar Ear mara infan    | mation a               |  |
| Date CC Develop                             | expose you to chemicals inclu                                               | ding (cricis_rowieco), wh                 | icit are known to the State                                                                               | for california to cause ca                                                                                                   | incel. For more infor   | mation g               |  |
| ELLINE VENUE                                | montal Warning Statement                                                    |                                           |                                                                                                    |                                                                                                    |                         |                        |  |
| This product can                            | mental Warning Statement                                                    | ding (CHEM_NAMES) wh                      | ich are known to the State                                                                                | of California to cause his                                                                                                   | th defects or other r   | enroduc                |  |
| This product can                            | mental Warning Statement<br>expose you to chemicals inclu                   | ding [CHEM_NAMES], wh                     | ich are known to the State                                                                                | of California to cause bi                                                                                                    | rth defects or other re | eproduc                |  |
| AGIIS Setup                                 | mental Warning Statement<br>expose you to chemicals inclu<br>KwikTag Setup  | ding [CHEM_NAMES], wh                     | ich are known to the State                                                                                | of California to cause bi                                                                                                    | rth defects or other re | eproduc<br><u>C</u> ar |  |
| AGIIS Setup                                 | mental Warning Statement<br>expose you to chemicals inclu<br>KwikTag Setup  | ding [CHEM_NAMES], wh                     | ich are known to the State                                                                                | of California to cause bi<br>Prin                                                                                            | rth defects or other re | eproduc<br>Car         |  |
| This product can<br>AGIIS Setup             | mental Warning Statement<br>expose you to chemicals inclu<br>KwikTag Setup  | ding (CHEM_NAMES), wh                     | ich are known to the State                                                                                | e of California to cause bia                                                                                                 | nt Save                 | eproduc<br>Car         |  |
| This product can<br>AGIIS Setup             | mental Warning Statement<br>expose you to chemicals inclu<br>KwikTag Setup  | ding (CHEM_NAMES), wh                     | ich are known to the State                                                                                | of California to cause bi<br>Priv<br>etup                                                                                    | nt Save                 | eproduc<br>Qar         |  |
| This product can<br>AGIIS Setup             | mental Warning Statement<br>expose you to chemicals inclu<br>KwikTag Setup  | ding (CHEM_NAMES), wh                     | ich are known to the State                                                                                | etup                                                                                                    | nt Save                 | gar<br>Gar             |  |
| AGIIS Setup                                 | mental Waring Statement<br>expose you to chemicals inclu<br>KwikTag Setup   | ding (CHEM_NAMES), wh                     | ich are known to the State                                                                                | of California to cause bit<br>Pri<br>etup                                                                                    | nt Save                 | eproduc<br><u>C</u> ar |  |
| AGIIS Setup                                 | mental Warning Statement<br>expose you to chemicals inclu<br>KwikTag Setup  | ding [CHEM_NAMES], wh                     | ich are known to the State                                                                                | etup                                                                                                    | rth defects or other r  | eproduc<br>Car         |  |
| AGIIS Setup                                 | mental Warning Statement<br>expose you to chemicals inclu<br>KwikTag Setup  | ding [CHEM_NAMES], wh                     | ich are known to the State                                                                                | er of California to cause bit                                                                                                | nt Save                 | gar<br>gar             |  |
| AGIIS Setup                                 | mental Warning Statement<br>expose you to chemicals inclu<br>KwikTag Setup  | ding (CHEM_NAMES), wh                     | ich are known to the State                                                                                | er of California to cause bit                                                                                                | nt Save                 | Car<br>Car             |  |
| This product can                            | mental Warning Statement<br>expose you to chemicals inclu<br>KwikTag Setup  | ding (CHEM_NAMES), wh                     | ich are known to the State<br>AgLogic S<br>Use AgLog<br>User Name<br>Passord<br>Perferences<br>Assume (0) | etup Ite Product Set Type is                                                                                                 | nt Save                 | Car<br>S               |  |
| This product can                            | mental Warning Statement<br>expose you to chemicals inclu<br>KwikTag Setup  | ding (CHEM_NAMES), wh                     | ich are known to the State                                                                                | er of California to cause bit<br>Priv<br>etup<br>ic<br>Dther Product Set Type is<br>Custom applied and Lo                    | nt Save                 | eproduc<br>Çar         |  |
| AGIS Setup                                  | mental Warning Statement<br>expose you to chemicals inclu<br>KwikTag Setup  | ding (CHEM_NAMES), wh                     | ich are known to the State                                                                                | er of California to cause bit<br>Pre<br>etup<br>Colore Product Set Type is<br>Custom applied and Lo<br>Custom applied and Lo | Anhydrous<br>aded       | eproduc<br>Car<br>>    |  |
| AGIIS Setup                                 | mental Warning Statement<br>expose you to chemicals inclu<br>Kwik?lag Setup | ding (CHEM_NAMES), wh                     | ich are known to the State                                                                                | er of California to cause bit<br>Pre<br>etup<br>Cutor spiled and Lo<br>Custom applied and Lo<br>Custom applied               | nt Save Arhydrous aded  | eproduc<br>Car<br>>    |  |

Check the box to *Use AgLogic* and enter the *User Name* and *Password* supplied by John Deere. If there is a Product Set in Blending being used for Anhydrous Ammonia and the *Type* is set to *Other*, then the *Assume Other Product Set Type is Anhydrous* option will need checked. There is also a choice concerning the status of the tickets to send to AgLogic. Choose to send either *Custom Applied and Loaded*, *Custom Applied*, or *Loaded* tickets to AgLogic. After selecting the proper settings, choose **Save**. This is a company-wide setting. All Blending users at all locations will be able to use AgLogic programming once this configuration screen is saved.

After this step has been completed, any time a Blend Ticket is created and meets the proper criteria, the ticket will automatically be sent to the AgLogic portal upon saving the Blend Ticket. At this point, any issues a retailer experiences operating AgLogic or accessing a job sent from Agvance should be resolved by contacting the John Deere software helpdesk at 888-GRN-STAR.

| Add Blend Ticke                                        | et # 532                                  |                       |                                 |                                |           |                                                      |
|--------------------------------------------------------|-------------------------------------------|-----------------------|---------------------------------|--------------------------------|-----------|------------------------------------------------------|
| Customer ID<br>Field ID<br>Blend Type                  | AndBa ?<br>BA-01 ?<br>Calculated Analysis | View Maps             | Zone All V<br>Plan V<br>emistry | Crop Corn<br>Placement Sprayed | ~         | Ordered Date 05/25/2023                              |
| <billing notes=""><br/><quantity></quantity></billing> | 97.980 Acre                               | s ∨                   | Product Set                     | 00-BasicLiquid                 | ~         | 7:47:50 AM 🗸                                         |
| Agrian Rec                                             | Apply New Acres                           |                       | Optimize By<br>Price By         | List Price<br>Products         | ~         | Loaded Custom Applied Respray Repacked VPT Mini Bulk |
| Registration # <n>           80.00</n>                 | P> <k><br/>60.00 0.00</k>                 | <s> UD<br/>12.000</s> | <ca></ca>                       | <mg> <zn></zn></mg>            | <fe></fe> | <mn> <cu> B</cu></mn>                                |
| Formulate By<br>Lbs of Plant                           | t Food<br>d Analysis                      |                       |                                 |                                |           |                                                      |
| Lbs of Analysi<br>Gal of Analysi                       | is 100                                    | Load Nut Recs         | ?                               |                                |           | Formulate                                            |
| View Analysis                                          | Show Splits                               | Additional Info       | Edit to Actual                  | Capture Blender                |           | Save Cancel                                          |
|                                                        |                                           |                       |                                 |                                |           | Print on Save                                        |